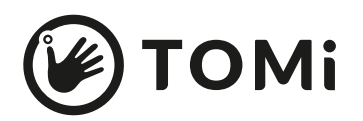

## **Marcadores Realidad Aumentada**

¿Cómo usarlas?

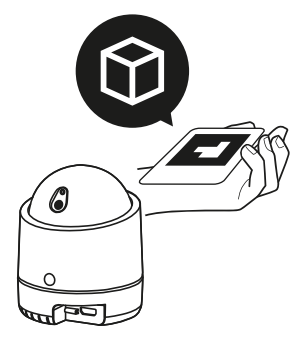

- Selecciona la aplicación de RA ( ) ubicada en la barra de herramientas.
- (2) Haz clic en la opción 'Visualizar' para habilitar la cámara.
- (3) Ubica el marcador de RA frente a la cámara de TOMi y gíralo para ver el contenido 3D.

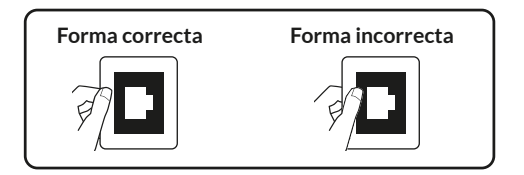

## ES IMPORTANTE:

- Que ningún elemento obstruya o dificulte la lectura del marcador que tiene cada tarjeta.
- La aplicación solo permite visualizar contenidos, no crearlos.
- Los marcadores de RA de Aulas AMiGAS solo son compatibles con TOMi v7.
- Imprimir los marcadores de RA en alta resolución para evitar dificultades en su lectura.
- Recortar los marcadores sin alterar o modificar su margen.
- No cubrir o laminar los marcadores de RA con cualquier tipo de material autoadherible transparente.
- No ajustar, encajar o escalar el formato en el momento de imprimir.

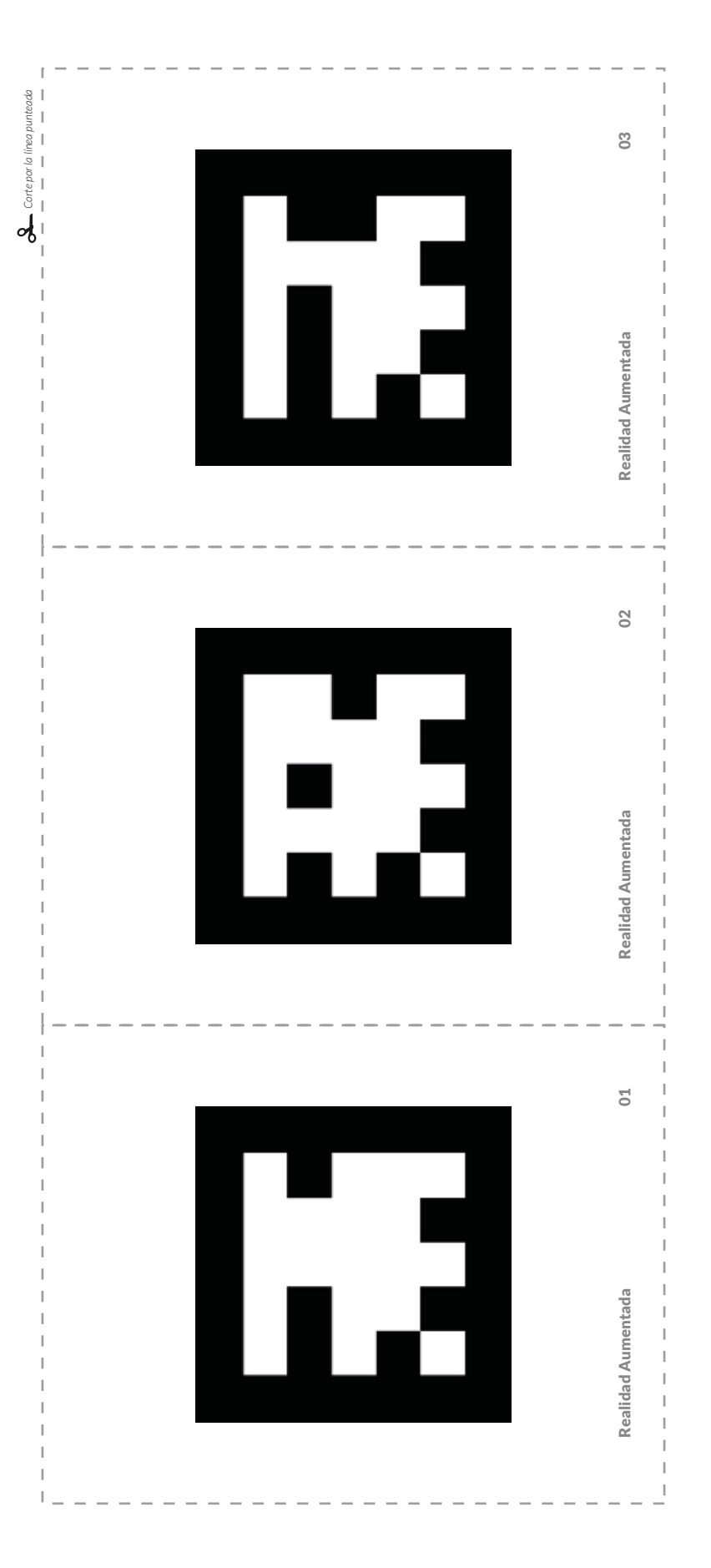

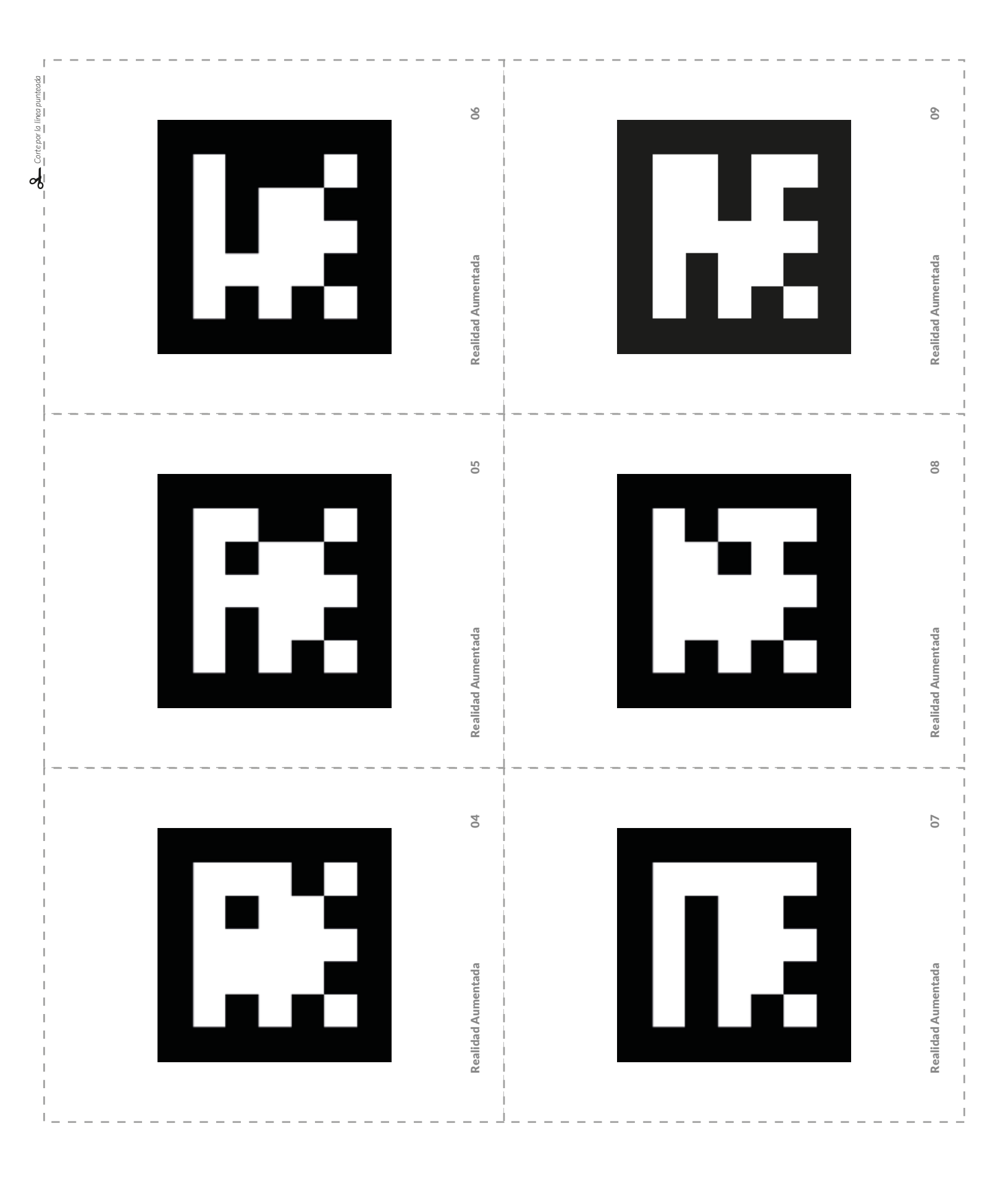

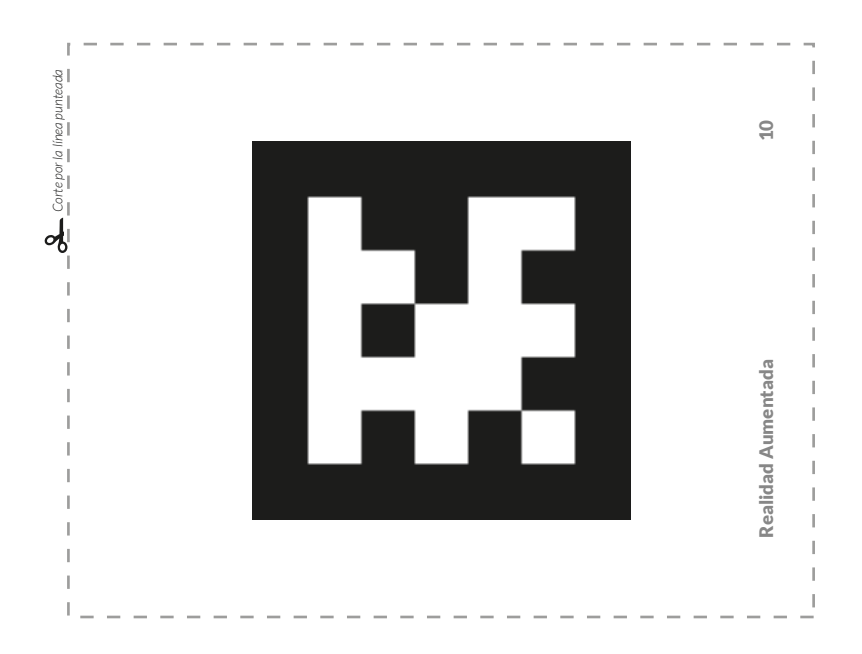